Esta ferramenta tem a função de realizar a devolução/troca ou perda de mercadoria para um fornecedor.

Para abrir esta ferramenta basta entrar no menu:

Gerenciamento→Estoque→Devolução para Fornecedor

Ao clicar nesta opção aparecerá a seguinte interface:

|              |                        |                                 | _              |            |               |              | Intellicas                                     | sh 3. 1. 8               |                            |            |              |              |          |                       |
|--------------|------------------------|---------------------------------|----------------|------------|---------------|--------------|------------------------------------------------|--------------------------|----------------------------|------------|--------------|--------------|----------|-----------------------|
| $\mathbf{V}$ |                        | IWS<br>INTELLIWARE<br>SOLUTIONS | •<br>Bem vindo | ADMIN, vo  | ocê está cone | ctado em     | IWS - INTEL                                    | LIWARE SO                | LUTIO <mark>ns</mark> [65. | .212.607/0 | 001-80]      |              |          | 📀 🗙                   |
| auto         | Neve                   |                                 |                | <b>4</b>   | Drávimo       | ¢≫<br>Líltma | Importor                                       | Dimontor (               | Literar Fore               | P/Porda    | - J          |              | Confirma | 🕖                     |
| Auto         | NOVO                   | LUCAIIZAI                       | Fillero        | Anterior   | (ABERTO       | ) AMB        | BEV-CIA E                                      |                          | DAS DAS                    | AMERI      |              | Descarta     | Commina  |                       |
| Docume       | nto: 00000             | 07533                           | Doc. Cole      | tor: 2022  | 0222.009000   | -<br>        | penas Abert                                    | as                       |                            |            | Cód. Interne | o: 44337578  | 894001   |                       |
| De [         | PADRÃO                 |                                 |                | Para       | TROCAS        |              |                                                | -                        |                            |            |              |              |          |                       |
| Produto      |                        |                                 |                |            |               | Data         | 22/02/2022                                     | ▼ Qtde                   | 0,00                       | Custo      | 0,00 Vali    | dade         | •        |                       |
| Motivo [     |                        |                                 | •              | Funcior    | iário         |              |                                                | <ul> <li>Obs.</li> </ul> |                            |            |              |              |          |                       |
| Produ        | ito                    |                                 |                |            |               |              |                                                |                          |                            |            |              | +            | Inserir  |                       |
| Exp. 👻       | Código                 | • •                             |                | Produt     | 0             |              | <ul> <li>Quantidade</li> <li>Lançam</li> </ul> | • <b>−</b> Unid •        | Perda                      | •          | Troca        | - Devo       | olução 👻 | Quantidade ^<br>Sobra |
| ▶ ☑          | 78928408               | 08051 G                         | ATORADE 50     | 0UVA       |               |              |                                                | 51 UN                    |                            | 0          |              | 0            | 0        |                       |
|              |                        |                                 |                |            |               |              |                                                |                          |                            |            |              |              |          |                       |
|              |                        |                                 |                |            |               |              |                                                |                          |                            |            |              |              |          |                       |
|              |                        |                                 |                |            |               |              |                                                |                          |                            |            |              |              |          |                       |
|              |                        |                                 |                |            |               |              |                                                |                          |                            |            |              |              |          |                       |
|              |                        |                                 |                |            |               |              |                                                |                          |                            |            |              |              |          |                       |
|              |                        |                                 |                |            |               |              |                                                |                          |                            |            |              |              |          |                       |
|              |                        |                                 |                |            |               |              |                                                |                          |                            |            |              |              |          |                       |
|              |                        |                                 |                |            |               |              |                                                |                          |                            |            |              |              |          |                       |
|              |                        |                                 |                |            |               |              |                                                |                          |                            |            |              |              |          |                       |
|              |                        |                                 |                |            |               |              |                                                | 51                       |                            | 0          |              | 0            | 0        | <b></b>               |
| <            | D                      |                                 | - Prot         |            |               |              |                                                |                          |                            |            |              |              |          | >                     |
| Devoluci     | Perdas/D<br>ão Fornece | evoluçõe<br>dor                 | s Penden       | tes Por Fo | ornecedor     |              |                                                |                          |                            |            |              |              |          |                       |
| Sem cert     | ificado conf           |                                 | Caixa Fe       | chado 🚦    | 3 dias        |              |                                                | Nent                     | num Agendan                | nento!     | Notas pa     | ra Conferir! |          | .::                   |
|              |                        |                                 |                |            |               |              |                                                |                          |                            |            |              |              |          |                       |

### Até a versão 3.1.009.0

1/10

Last

update: 2022/02/22 manuais:intellicash:estoque:devolucao\_para\_fornecedor http://wiki.iws.com.br/doku.php?id=manuais:intellicash:estoque:devolucao\_para\_fornecedor&rev=1645551067 17:31

| 17.51                          | · · · · · · · · · · · · · · · · · · ·   |                                                         |                                               |
|--------------------------------|-----------------------------------------|---------------------------------------------------------|-----------------------------------------------|
| Buscar Fornecedor              | Forneceder                              |                                                         | Pandantas 🖉 Imprimir                          |
| <ul> <li>Automático</li> </ul> |                                         |                                                         |                                               |
| O Manual                       | Produto                                 |                                                         | Importar Exportar                             |
|                                | Data 26/10/2017 Vdte 0 Custo 0,00 Valid | ade 🗨 🛨                                                 | Inserir V Confirmar                           |
|                                | Motivo Funcionário                      | -                                                       | 🔶 Transferir                                  |
|                                | Obs.                                    |                                                         |                                               |
| Duaduta                        |                                         |                                                         |                                               |
| Produco                        |                                         |                                                         |                                               |
| Exportar - Código              | Produto 🗸                               | Custo Vinitario Vide Vide Vide Vide Vide Vide Vide Vide | Uni. V Custo Qtde V Qtde V Qtde V Devolução V |
|                                |                                         | Unitario                                                |                                               |
|                                |                                         |                                                         |                                               |
|                                |                                         |                                                         |                                               |
|                                |                                         |                                                         |                                               |
|                                |                                         |                                                         |                                               |
|                                |                                         |                                                         |                                               |
|                                |                                         |                                                         |                                               |
|                                |                                         |                                                         |                                               |
|                                |                                         |                                                         |                                               |
|                                |                                         |                                                         |                                               |
|                                |                                         |                                                         |                                               |
|                                |                                         |                                                         |                                               |
|                                |                                         |                                                         |                                               |
|                                |                                         |                                                         |                                               |
|                                |                                         |                                                         |                                               |
|                                |                                         |                                                         | Informações Adicionais                        |
| Qtde 🔻                         | Funcionário 👻 Motiv                     | vo 🔻 Validade 🔻                                         | <ul> <li>Observação</li> </ul>                |
|                                |                                         |                                                         |                                               |
|                                |                                         |                                                         |                                               |
|                                |                                         |                                                         |                                               |
|                                |                                         |                                                         |                                               |
|                                |                                         |                                                         |                                               |
|                                |                                         |                                                         |                                               |
|                                |                                         |                                                         |                                               |
|                                |                                         |                                                         |                                               |
|                                |                                         |                                                         |                                               |
|                                |                                         |                                                         |                                               |
|                                |                                         |                                                         |                                               |
|                                |                                         |                                                         |                                               |
|                                |                                         |                                                         |                                               |
|                                |                                         |                                                         |                                               |
|                                |                                         |                                                         |                                               |
| Pendentes                      |                                         |                                                         |                                               |
| Develope X - Developed -       | /                                       |                                                         |                                               |

# Menú de Ferramentas

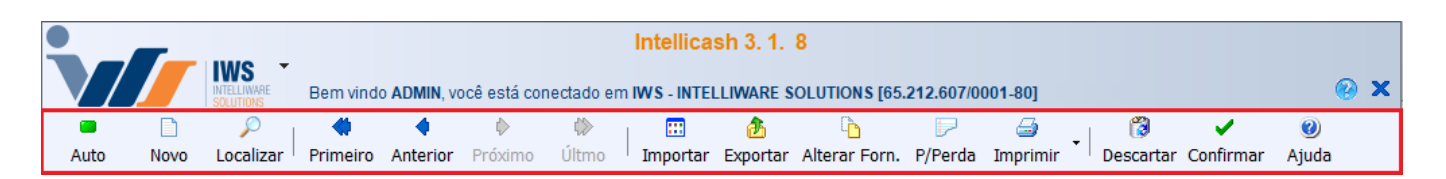

**Automático/Manual**: alterna entre as modalidades de lançamento de protudos para troca. O modo **auto** irá lançar o item para o Fabricante registrado no cadastro do produto, em um documento aberto ou abrirá um novo documento de troca para o Fabricante.

O modo **manual** tenta lançar o item para o Fornecedor/Documento em exibição na tela. Se o produto não possuir nenhuma correspondência com o Fornecedor, uma mensagem aparecerá impedindo que o item seja lançado. O modo **manual** também permite que um novo documento seja aberto para um fornecedor.

**Novo**: permite abrir um documento de troca para um fornecedor, após a localização do agente desejado.

Localizar: Função para localizar documentos de troca já criados.

| •            |                |                            | _          |                      |                |                |                         | Int      | tellicas         | h 3. 1.       | 8                 |                  |                    |               |                  |                                      |
|--------------|----------------|----------------------------|------------|----------------------|----------------|----------------|-------------------------|----------|------------------|---------------|-------------------|------------------|--------------------|---------------|------------------|--------------------------------------|
| $\mathbf{V}$ |                | IWS<br>INTELLIM<br>SOLUTIO | NARE<br>NS | Bem vin              | do ADMIN,      | você está co   | nectado                 | em IWS   | S - INTELI       | IWARE         | SOLUTIONS [6      | 5.212.607/0      | 001-80]            |               |                  | 🛞 🗙                                  |
| auto         | Novo           | ر<br>Loca                  | )<br>lizar | <b>(</b><br>Primeiro | ¢<br>o Anterio | ∲<br>r Próximo | ¢)<br>Últm              | D Im     | <br>nportar      | €<br>Exportar | C<br>Alterar Form | D. P/Perda       | ⊡<br>Imprimir      | 👸<br>Descarta | r Confirmar      | <ul> <li>Ø</li> <li>Ajuda</li> </ul> |
|              |                |                            |            |                      |                | (ABER          | FO) A                   | MBEV     | -CIA I           | )E BEE        | BIDAS DA          | S AMER           | I                  |               |                  | 2 🖬 🔞                                |
| Docume       | ento: 000000   | 7533                       | 🚺 Lo       | calizar Tr           | oca            |                |                         |          |                  |               |                   |                  |                    | — C           | x c              |                                      |
| De           | PADRÃO         |                            | Docun      | nento:               |                |                | Inío                    | cio: 22/ | /02/2021         | -             | Término: 0        | 1/03/2022        | •                  |               |                  |                                      |
| Produto      |                |                            | Forne      | cedor:               | AMBEV-C        | A DE BEBIDA    | S DAS                   | AMERI    | Produt           | o:            |                   |                  | 9                  | Localizar     |                  |                                      |
| Motivo       |                | -                          |            |                      |                |                |                         | Movi     | menta            | ções l        | Disponíve         | s                |                    |               | -                |                                      |
| Prod         | uto            |                            | ▶ 0000     | Docume<br>007533     | ento -         | Data 22/02/202 | <del>.</del><br>2 11:03 | 4PEND    | Situação<br>ENTE | ) ·           | Doc. 0            | oletor<br>009000 | ✓ Usuário<br>ADMIN | AN            | I ^<br>//BEV-Cl/ |                                      |
| Exp. 👻       | Código         |                            |            |                      |                |                |                         |          |                  |               |                   |                  |                    |               |                  | Quantidade ^<br>Sobra                |
| ▶ ☑          | 789284080      | 8051                       |            |                      |                |                |                         |          |                  |               |                   |                  |                    |               |                  |                                      |
|              |                |                            | ٢          |                      |                |                |                         |          |                  |               |                   |                  |                    |               | ×                |                                      |
|              |                | l                          |            |                      |                |                |                         |          |                  | 51            |                   | U                |                    | 0             | U                | Y                                    |
| <<br>Trocas  | /Perdas/De     | volu                       | cões       | Pend                 | entes Por      | Fornecedor     |                         |          |                  |               |                   |                  |                    |               |                  | >                                    |
| Devolue      | ção Forneced   | or /                       | çues       | Fend                 | entes ror      | romecedor      |                         |          |                  |               |                   |                  |                    |               |                  |                                      |
| Sem cer      | tificado conf. |                            |            | Caixa                | Fechado        | 3 dias         |                         |          |                  | Ne            | nhum Agend        | amento!          | Notas para         | Conferir!     |                  |                                      |

Navegação: alterna entre documentos já criados. A barra de título indica a sutuação do Documento.

**Importar**: importar devoluções permite o carregamento de um arquivo de texto ou importar os lançamentos de Troca gerados pelo IntelliStock (a partir da versão 3.1.4.016). A definição da fonte de dados está destacada na próxima imagem no *radio button* **Arquivo/Tabela**.

Last update: 2022/02/22 manuais:intellicash:estoque:devolucao\_para\_fornecedor http://wiki.iws.com.br/doku.php?id=manuais:intellicash:estoque:devolucao\_para\_fornecedor&rev=1645551067 17:31

| Intellicash 3. 1. 8                                                                                                    |
|----------------------------------------------------------------------------------------------------|
| Bern vindo ADMIN, você está conectado em IWS - INTELLIWARE SOLUTIONS [65.212.607/0001-80]     Auto     Novo   Localizar   Primeiro   Anterior   Próximo   Utimo   Importar   Exp   Código   Y   Razão Social   V   Produtos   Produtos   Código   Código </td                                                                                                    |
| Bern vindo ADMIN, voce esta conectado em WVS - INTELLIWARE SOLUTIONS [65.272.807/0007-80]         Auto       Novo       Localizar       Primeiro       Anterior       Próximo       Ultro       Importar       Exportar       Alterar Forn.       P/Perda       Imprimir       Descartar       Confirmar       Ajuda         Documento:       [000000]       Arquivo       Entrada       C:\flwS\Coletas\moto e(6i)\perdas\perda2712.txt       Data       22/02/2022       Importar       Importar                                                                                                    |
| Auto Novo Localizar Primeiro Anterior Próximo Últro Importar Exportar Alterar Forn. P/Perda Imprimir Descartar Confirmar Ajuda                                                                                                    |
| Auto Novo Localizar Primeiro Anterior Proximo Ultimo Inportar Exportar Alterar Forn. P/Perda Imprimir I Descartar Confirmar Ajuda  Documento: 000000 Arquivo De PADRÃO De PADRÃO De PADRÃO De PADRÃO De PADRÃO De PADRÃO Produto CNPJ  Razão Social  Produtos Codigo Codigo Descrção Custo  Quide Total                                                                                                    |
| Documento: Importar Devoluções   De PADRÃO   De PADRÃO   De PADRÃO   Produto Para TROCAS   Motivo Fornecedores   CNPJ Razão Social   Y Fantasia   Qtde 1   Vantidade   Sobra                                                                                                    |
| Documento: 000000<br>De PADRÃO<br>De PADRÃO<br>De PADRÃO<br>Produto<br>Produto<br>Exp. ↓ Código<br>↓ 789284080<br>Cúdigo ↓ Descrção ↓ Custo ↓ Qtde ↓ Total ↓ ↑                                                                                                    |
| De PADRÃO De PADRÃO Para TROCAS COLETAS/moto e(61)/perdas/perda2712.5d Data 22/02/2022 Carregar<br>Produto Para TROCAS COLETAS COLETAS C                                                                                                    |
| De PADRÃO ♥ Para TROCAS ♥<br>Produto<br>Motivo CNPJ ♥ Razão Social ♥ Fantasia ♥ Qtde ♥ 1 ↑<br>Produto<br>Exp. ♥ Código ♥<br>789284080<br>Código ♥ Descrção ♥ Custo ♥ Qtde ♥ Total ♥ ↑                                                                                                    |
| Produto<br>Motivo<br>Produto<br>Exp. ▼ Código<br>▼ 789284080<br>CNPJ ▼ Razão Social ▼ Fantasia ▼ Qtde ▼ 1 ↑<br>Produtos<br>Produtos<br>Código ▼ Descrção ▼ Custo ▼ Qtde ▼ Total ▼ ↑                                                                                                    |
| Motivo Produto Exp.  Codigo November Produto Codigo Codig Codigo Codigo                                                                                                    |
| Produto     Image: second second secon                                                                                                    |
| Exp. v Código<br>V 789284080<br>V 789284080<br>V 7892840<br>V 7892840<br>V 7892840<br>V 7892840<br>V 7892840<br>V 7892840<br>V 7892840<br>V 7892840<br>V 7892840<br>V 7892840<br>V 7892840<br>V 7892840<br>V 7892840<br>V 7892840<br>V 7892840<br>V 78928400<br>V 789284 |
| Exp. Código                                                                                                    |
| ► 789284080 Código ▼ Descrção ▼ Custo ▼ Qtde ▼ Total ▼ ^                                                                                                    |
| Código v Descrção v Custo v Qtde v Total v ^                                                                                                    |
| Produtos       Código     Descrção     Custo     Qtde     Total     ^       Image: Contract of the section of the section of the                                                                                                    |
| Código v Descrção v Custo v Qtde v Total v A                                                                                                    |
|                                                                                                    |
|                                                                                                    |
|                                                                                                    |
|                                                                                                    |
|                                                                                                    |
|                                                                                                    |
|                                                                                                    |
| ▼                                                                                                    |
| Limpar 🗗 Fechar 🖌 Confirmar                                                                                                    |
|                                                                                                    |
|                                                                                                    |
| 51 0 0 0                                                                                                    |
| Trocas/Perdas/Devoluções / Pendentes Por Fornecedor                                                                                                    |
|                                                                                                    |
|                                                                                                    |

Exportar: salva uma planilha do Excel com os dados disponíveis na tela.

**Alterar Fornecedor**: altera os lançamentos selecionados na tela para um documento referente ao fornecedor selecionado.

**P/Perda**: transfere os lançamentos selecionados para o controle de perdas, solicitando a quantidade de transferência e o respectivo motivo.

|              |                | IMC                   | •              |             |               |              | Intellica    | sh 3. 1.      | 8                 |                   |               |           |                |          |          |
|--------------|----------------|-----------------------|----------------|-------------|---------------|--------------|--------------|---------------|-------------------|-------------------|---------------|-----------|----------------|----------|----------|
| $\mathbf{V}$ |                | INTELLIWA<br>SOLUTION | Bem vinde      | ADMIN, vo   | icê está cone | ctado em l   | IWS - INTEI  | LIWARE S      | OLUTIONS [65      | .212.607/00       | 001-80]       |           |                |          | 🛛 🗙      |
| Auto         | Novo           | پ<br>Locali           | zar Primeiro   | Anterior    | Próximo       | (Ì)<br>Últmo | <br>Importar | ♪<br>Exportar | Alterar Forn.     | ₽/Perda           | ⊡<br>Imprimir | Descartar | ✓<br>Confirmar | Ø Ajuda  |          |
|              |                |                       |                |             | (ABERTO       | ) MOC(       | DCA S//      | A - PRO       | DUTOS AL          | IMENT             | [             |           |                | 2        | 1 🔞      |
| Docume       | ento: 00000    | 07534                 | Doc. Cole      | tor:        |               | - Ap         | oenas Aber   | tas           |                   |                   | Cód. Interno: | 443375789 | 12002          |          |          |
| De           | PADRÃO         |                       | 🔟 Transferênci | as          |               |              |              |               |                   |                   |               | -         | · 🗆            | ×        |          |
| Produto      |                | -                     |                |             |               | Trans        | sferênci     | a de De       | evolução p        | oara Per          | da            |           |                |          |          |
| Motivo       |                |                       | Cód. Barras    | •           | ſ             | Descrição    |              | •             | Qtde              | Qtde<br>Transferê | •             | Motivo    |                | - ^      |          |
| Prod         | uto            |                       | ▶ 78928408080  | 51 GATO     | RADE 500U     | VA           |              |               | 51,000            | 51,               | ,000          |           |                |          |          |
| Exp. 🗸       | Código         | , <b>.</b>            |                |             |               |              |              |               |                   |                   |               |           |                |          | ade 🔺    |
| ▶ ☑          | 78928408       | 08051                 |                |             |               |              |              |               |                   |                   |               |           |                |          | a        |
|              |                |                       |                |             |               |              |              |               |                   |                   |               |           |                |          |          |
|              |                |                       |                |             |               |              |              |               |                   |                   |               |           |                |          |          |
|              |                |                       |                |             |               |              |              |               |                   |                   |               |           |                |          |          |
|              |                |                       |                |             |               |              |              |               |                   |                   |               |           |                |          |          |
|              |                |                       |                |             |               |              |              |               |                   |                   |               |           |                |          |          |
|              |                |                       |                |             |               |              |              | Item          | 51,00  <br>1 de 1 | )  51             | 1,00          |           |                | <b>~</b> |          |
|              |                |                       |                |             |               |              |              |               |                   |                   | 2             | Cancelar  | 🔿 Tran         | sferir   |          |
|              |                | l                     |                |             |               |              |              |               |                   |                   |               | ·         |                |          |          |
|              |                |                       |                |             |               |              |              |               |                   |                   |               |           |                |          |          |
|              |                |                       |                |             |               |              |              | 54            |                   |                   |               |           |                |          |          |
| <            |                |                       |                |             |               |              |              | 51            |                   | 0                 |               | 0         | 0              |          | <b>`</b> |
| Trocas       | /Perdas/D      | evoluç                | ões Pender     | ites Por Fo | rnecedor      | /            |              |               |                   |                   |               |           |                |          |          |
| Devolue      | ção Fornece    | dor                   |                |             |               |              |              |               |                   |                   |               |           |                |          |          |
| Sem cer      | rtificado conf |                       | 🔲 Caixa F      | echado 3    | 3 dias        |              |              | Ne            | nhum Agendar      | mento!            | Notas para    | Conferir! |                |          |          |

**Imprimir**: possui a opção de um menum pop-up que permite configurar as páginas de impressão, assim como imprime o documento em exibição.

Descartar: remove os itens selecionados do documento atual.

**Confirmar**: gera a Nota Fiscal de Perda/Devolução para o fornecedor do documento e encerra o documento.

### Ajuda: Abre o wiki.

Na Barra de título do documento, no canto direito, há 3 botões: **Abrir Documento, Finalizar Documento, Cancelar Documento** que alteram o status do documento.

Documentos filanilzados não podem receber novos itens.

### **Aba Pendente por fornecedores**

Last update: 2022/02/22 manuais:intellicash:estoque:devolucao\_para\_fornecedor http://wiki.iws.com.br/doku.php?id=manuais:intellicash:estoque:devolucao\_para\_fornecedor&rev=1645551067 17:31

|          |                            |         |              |         |           |              |            | Intellica   | sh 3. 1.  | 8                        |              |            |           |           |       |           |
|----------|----------------------------|---------|--------------|---------|-----------|--------------|------------|-------------|-----------|--------------------------|--------------|------------|-----------|-----------|-------|-----------|
|          |                            |         | ARE Ber      | n vindo |           | ocê está cor | iectado em | IWS - INTEL | I IWARE S | SOLUTIONS [6             | 5.212.607/00 | 01-801     |           |           |       | 🛛 🗙       |
|          |                            | SOLUTIO |              |         | 4         | 0            |            |             | ð         | 6                        | P            | <i></i>    | 8         | ¥         | 0     | -         |
| Auto     | Novo                       | Loca    | lizar ' Prir | neiro   | Anterior  | Próximo      | Ultmo      | Importar    | Exportar  | Alterar Forn             | P/Perda      | Imprimir   | Descartar | Confirmar | Ajuda |           |
|          |                            |         |              |         |           | MOC          | OCA S/     | A-PROD      | UTOS      | ALIMENTI                 | CIOS         |            |           |           | 2     |           |
| Fornece  | dor 5250                   | 250700  | 0147         |         |           |              |            |             |           |                          |              |            |           |           |       |           |
| E 🕶      | Doc.Orige                  | m 🗸     | Código       | Ŧ       |           | F            | Produto    |             | •         | Quantidade<br>Lançamento | ← Unid →     | Perda      | •         | Тгоса     | → De  | evoluçã ^ |
| ▶ 🗹 0    | 000007534                  | ļ (     | 789284080    | 8051    | GATORA    | ADE 500UV    | A          |             |           |                          | 51 UN        |            | 0         |           | 0     |           |
|          |                            |         |              |         |           |              |            |             |           |                          |              |            |           |           |       |           |
|          |                            |         |              |         |           |              |            |             |           |                          | 51           |            | 0         |           | 0     | ~         |
| <        |                            |         |              |         |           |              |            |             |           |                          |              |            |           |           |       | >         |
| Trocas   | s/Perdas/D                 | evoluçĉ | ies Pe       | endent  | tes Por F | ornecedor    | /          |             |           |                          |              |            |           |           |       |           |
| Sem cert | ao Fornece<br>tificado con | f       |              | aixa Fe | chado     | 3 dias       |            |             | N         | nhum Agenda              | mentol       | Notas para | Conferir  |           |       |           |
| Connicen | uncado con                 |         |              | andite  | Cinado [  | o uldo       |            |             | 140       | Annun Agenua             | mento:       |            | comern:   |           |       |           |

Essa aba apresenta todos os itens pendentes para um determinao fornecedor.

# Criando uma Devolução

Nesta tela é necessário preencher todos os campos na parte superior da tela para realizar a devolução (exceto o campo Obs. Que é opcional).

No canto superior há dois botões para buscar fornecedor entre manual e automático, caso escolha automático é necessário pesquisar primeiro o produto e após isso o campo do fornecedor preencherá automaticamente. Após preencher todos os campos é necessário clicar no botão inserir.

O campo motivo é necessário criar uma parametrização para informá-lo e para isso é necessário abrir a ferramenta de configuração em **Configuração→Motivo**, para acessar o manual Clique Aqui

O campo "Data" não pode ser retroagido com mais de 360 dias!

**Inserir** para inserir os itens na devolução para fornecedor no grid abaixo, só pode clicar neste botão quando os campos estiverem preenchidos todos os dados do campo da tela;

Após inserido o item há três campos, **qtde perda**, **qtde troca** e **qtde devolução**, que é necessário preencher quantos produtos, foram perdidos, trocados ou devolvidos e é necessário que a soma destes três campos estejam coincidindo com a quantidade do campo **qtde**.

Após inseridos todos os itens e confirmados os dados para devolução é necessário clicar no botão confirmar.

**Confirmar** para confirmar a devolução para fornecedor e exportar para nota fiscal e após clicar neste botão aparece a seguinte interface:

| 鑙 Novo CPF/CNPJ    |            | _                     |    | × |
|--------------------|------------|-----------------------|----|---|
| Informe o CPF/CNPJ |            |                       |    |   |
|                    | X Cancelar | <ul> <li>✓</li> </ul> | Ok |   |

Esta tela serve para informar o CPF/CNPJ do fornecedor que esta realizando a devolução. Após confirmar aparecerá a interface de nota fiscal.

| 🍘 Notas Fiscais                                        |                          |                       |                        |              |               |              |                 |                           | -                                             | σ×                                    |
|--------------------------------------------------------|--------------------------|-----------------------|------------------------|--------------|---------------|--------------|-----------------|---------------------------|-----------------------------------------------|---------------------------------------|
|                                                        |                          | NF-F                  | <u>1/-000000003,</u>   | Mod.55, CF   | OP 5927, Dest | : SUPERMERCA | <b>DO PEREI</b> | RA COURA LTDA             |                                               |                                       |
| Dados da NF Ite                                        | ens da Nota 🔍 Sinte      | igra Financeiro       | Ajustes da NF 🛛 🕅      | e Referencia |               |              |                 |                           |                                               |                                       |
| Natureza Operaçi<br>Destinatário                       | ão: EXTRAVIO/I           | FURTO/PERDAS          | /MERC.DANIFICA<br>CNPJ | UF           |               |              |                 |                           | Modelo 55                                     | Série 1                               |
| SUPERMERCADO                                           | PEREIRA COURA            | LTDA                  | 00508373000178         | MG           |               |              |                 |                           |                                               | UUU3                                  |
| Base Cálc. ICMS                                        | Valor ICMS               | Frete na Nota         | Frete à parte          |              |               |              |                 |                           |                                               | 0005                                  |
| 0,00                                                   | 0,00                     | 0,00                  | 0,00                   |              |               |              |                 |                           | Data de Er                                    | nissão                                |
| Base Cálc. ST                                          | Valor ST                 | Seguro                | Out.Desp.Acess.        |              |               |              |                 |                           | 27/07/                                        | 2016                                  |
| 0,00                                                   | 0,00                     | 0,00                  | 0,00                   |              |               |              |                 |                           |                                               |                                       |
| Valor IPI                                              | Valor Liq. Prod.         | Descontos             | Outros Custos Iten     | s            |               |              |                 |                           | Data de s                                     | Saida                                 |
| 0,00                                                   | 24,95                    | 0,00                  | 0,00                   |              |               |              |                 |                           | 27/07/                                        | 2016                                  |
| Total da Nota<br>24,95                                 | Acréscimo Fin.<br>0,00   | Outros Custos<br>0,00 | Total Final<br>24,95   |              |               |              |                 |                           | 5927-Lançamento efet<br>baixa de estoque deco | tuado a título de<br>rrente de perda, |
| Código Interno                                         | 7609981001               |                       |                        |              |               |              |                 |                           | roubo ou dete                                 | loração                               |
| Endereços<br>Emitente / Destinată<br>RUA SÃO VICENTE D | rio<br>DE PAULO, 1191    |                       |                        |              |               |              |                 |                           | Finalidade da Ni                              | F: 0.Normal                           |
| 37502101 ITAJUBÁ,                                      | MG, BR                   |                       |                        |              |               |              |                 |                           | Emitente: I<br>Estabeleci                     | Próprio<br>mento                      |
| + In <u>s</u> erir Item                                |                          | 🔯 In                  | nportar 🔻 1º Item (    | Total 1)     |               |              |                 | 🔵 Dec.Imp. 🚳 Importação 🤍 | Chave NF-e                                    | m                                     |
| Totais dos<br>Itens B.C.                               | 0,00 ICMS                | 0,00 S.T.             | 0,00 IPI 0,0           | 00 Vlr.Prod. | 24,95 Total   | 24,95 Desc.  | 0,00            |                           | e                                             | Autorizar<br>NF-e                     |
| 🍾 Locali <u>z</u> ar 🗸 <u>C</u> o                      | onfirmar <u>A</u> Descon | firmar 📑 Etiquetas    |                        |              |               |              |                 | 🔇 Duplicar 🗸 🍙 Imprimir   | 🔞 Excluir 👂 <u>A</u> lte                      | rar 🗋 <u>N</u> ova                    |

Após isso basta confirmar os dados e confirmar a nota. E após confirmar a nota aparecerá a interface de entrega:

| update:<br>2022/02/22 | manuais:intellicash:estoque:devolucao_para_fornecedor http://wiki.iws.com.br/doku.php?id=manuais:intellicash:estoque:devolucao_para_fornecedor&rev=1645551067 |
|-----------------------|----------------------------------------------------------------------------------------------------|
| 17:31                 |                                                                                                    |

| 🎕 – 🗆 ×                                                                                                |
|----------------------------------------------------------------------------------------------------|
| Hora da Saída<br>00:00   Frete por Conta<br>01.Emitente  2.Destinatário  9.Sem Frete<br>Transportadora |
| CNPJ I.E.                                                                                              |
| Município UF                                                                                           |
| Veículo       Veículo       Quantidade Espécie       4   VOLUMES                                       |
| Peso Bruto Peso Líquido Unid.<br>0,000 0,000 KG<br>Número do Pedido                                    |
| Observação Completa         Observação Nota Fiscal         Observação Itens           .         .      |
|                                                                                                    |
| Cancelar Qk                                                                                            |

Após isso basta preencher os campos da transportadora para confirmar e então aparecerá a seguinte mensagem de êxito:

| Informati | on X                         |
|-----------|------------------------------|
| 1         | Nota confirmada com sucesso! |
|           | ОК                           |

Pendentes ao clicar neste botão abre uma interface com todas as devoluções para fornecedor pendentes:

| 🎲 Devoluções Pendentes | _        |                                                                                                    | ×        |
|------------------------|----------|----------------------------------------------------------------------------------------------------|----------|
| Fornecedor             |          |                                                                                                    |          |
| Fornecedor             | Total    |                                                                                                    | ^        |
|                        |          |                                                                                                    |          |
|                        |          |                                                                                                    |          |
|                        |          |                                                                                                    |          |
|                        |          |                                                                                                    |          |
|                        |          |                                                                                                    |          |
|                        |          |                                                                                                    |          |
|                        |          |                                                                                                    | <b>~</b> |
|                        |          | 0,                                                                                                    | 00       |
|                        | Cancelar | <ul> <li>Image: A start of the start of the start of</li></ul> | Ok       |

Nesta tela há os campos fornecedor e total, e na parte superior da tela pode pesquisar as devoluções pendentes de um fornecedor em específico.

Importar para importar as devoluções de um arquivo e ao clicar neste botão aparece a seguinte tela:

| 🍘 Importar Devoluç | ões          | _          |           |
|--------------------|--------------|------------|-----------|
| Entrada            | 🙆 Data       |            | Carregar  |
|                    | Fornecedores |            |           |
| CNPJ               | Razão Social | Fantasia   | <u>م</u>  |
| ►                  |              |            |           |
|                    |              |            |           |
| <                  |              |            | >         |
|                    | Produtos     |            |           |
| Código             | Descrção     | Custo      | Qtde 🔨    |
| ►                  |              |            |           |
|                    |              |            |           |
|                    |              |            | ~         |
| <                  |              |            | >         |
| 🧳 Limpar           |              | 📔 Fechar 🗸 | Confirmar |

Imprimir para imprimir os dados da devolução para fornecedor;

Exportar para exportar os dados da devolução para fornecedor em um arquivo Excel;

Transferir Ao clicar nesse botão o sistema pega os itens selecionados na interface e suas

quantidades disponivel (Qtde - qtde troca- qtde perda - qtde devolução), e carrega uma nova interface com esses itens e suas respectivas quantidades para que o usuário possa ajustar as quantidades que deseja transferir, conforme imagem abaixo.

| P | Buscar Fornecedor       Fornecedor       CONSUMIDOR         Automático       Produto       Imprimir         Data       26/10/2017 • Qtde       Qtde       Imprimir         Motivo       Funcionário       Imprimir       Imprimir         Obs.       Obs.       Obs.       Obs.       Obs. |               |                        |                                                                                                    |                              |                    |                |            |          |      |  |
|---|----------------------------------------------------------------------------------------------------|---------------|------------------------|----------------------------------------------------------------------------------------------------|------------------------------|--------------------|----------------|------------|----------|------|--|
|   |                                                                                                    |               |                        | 🎲 Transferências                                                                                                |                              |                    |                | -          | - 🗆      | ×    |  |
| ŀ | Exportar 👻                                                                                                    | Código 🔫      | Prod                   | li di seconda di seconda di seconda di seconda di seconda di seconda di seconda di seconda di seconda di second | Transferência                | de Devolu          | ução para Pero | da         |          |      |  |
| 1 |                                                                                                    | 000000000086  | COCA COLA 1,250ML      | Cód, Barras 🚽                                                                                                   | Descricão 🗸                  | Qtde 🗸             | Qtde           | Motivo     |          | - ^  |  |
|   |                                                                                                    | 7894900011593 | COCA COLA 2,5L PET     |                                                                                                    |                              | Origem             | Transferência  |            |          | -    |  |
|   |                                                                                                    | 7898957698059 | HORTELA RICARDO        | /898957698059                                                                                                   | HORTELA RICARDO              | 10,000             | 5,000          | PERDA 2    |          |      |  |
|   |                                                                                                    | 6800900600027 | KIT ESP/CHAV/PORTA COM | F▶0000001034660                                                                                                 | VERNIZ SPARLAC               | 15,000             | 0,000          |            |          |      |  |
|   |                                                                                                    | 0000001034660 | VERNIZ SPARLAC         | 0000001036435                                                                                                   | MOCHILA BRENER LINHA 4       | 25,000             | 25,000         | PERDA 2    |          |      |  |
|   |                                                                                                    | 0000001036428 | MOCHILA BRENER LINHA 2 | 0000001036473                                                                                                   | MOCHILETE BRENER MASC/FEM.   | 20,000             | 0,000          |            |          |      |  |
|   |                                                                                                    | 0000001036435 | MOCHILA BRENER LINHA 4 | 0000001036480                                                                                                   | MOCHILA ESCOL.BRENER MASC/FI | 20,000             | 20,000         | PERDA 2    |          |      |  |
|   |                                                                                                    | 0000001036442 | ESTOJOS BRENER DIV.ART |                                                                                                    |                              |                    |                |            |          |      |  |
|   |                                                                                                    | 0000001036473 | MOCHILETE BRENER MASC  |                                                                                                    |                              |                    |                |            |          |      |  |
|   |                                                                                                    | 0000001036480 | MOCHILA ESCOL.BRENER   | V                                                                                                    |                              |                    |                |            |          |      |  |
|   |                                                                                                    |               |                        |                                                                                                    |                              |                    |                |            |          |      |  |
|   |                                                                                                    |               |                        |                                                                                                    |                              |                    |                |            |          |      |  |
|   |                                                                                                    |               |                        |                                                                                                    |                              | 00.00              | 50.00          |            |          |      |  |
|   |                                                                                                    |               |                        |                                                                                                    |                              | 90,00<br>Itom 2 do | 50,00          |            |          | ×    |  |
|   |                                                                                                    |               |                        |                                                                                                    |                              | item z de          | <u> </u>       |            |          |      |  |
|   |                                                                                                    |               |                        |                                                                                                    |                              |                    |                | 🗙 Cancelar | 🔷 Transf | erir |  |

Nessa interface é preciso que o usuário escolha um motivo, esse motivo é o mesmo cadastrado na interface de perda. Caso o usuário não queira transferir um determinado item, basta deixar a quantidade transferência vazio ou zero.

| From:<br>http://wiki.iws.com.br/ - <b>Documentação de software</b>                                                                                                    |
|----------------------------------------------------------------------------------------------------|
| Permanent link:         Image: style="text-align: center;">Image: style="text-align: center;">Image: style="text-align: center;">Image: style="text-align: center;">Image: style="text-align: center;">Image: style="text-align: center;">Image: style="text-align: center;">Image: style="text-align: center;">Image: style="text-align: center;"/>Image: style="text-align: center;"/>Image: style="text-align: center;">Image: style="text-align: center;"/>Image: style="text-align: center;"///Image: style="text-align: center;"///Image: style="text-align: center;"/>Image: style="text-align: center;"/>Image: style="text-align: center;"/>Image: style="text-align: center;"///Image: style="text-align: center;"/>Image: style="text-align: center;"/>Image: style="text-align: center;"//Image: style="text-align: center;"//Image: style="text-align: center;"//Image: style="text-align: center;"/>Image: style="text-align: center;"//Image: style="text-align: center;"//Image: style="text-align: center;"//Image: style="text-align: center;"/>Image: style="text-align: center;"/>Image: style="text-align: center;"///Image: style="text-align: center;"///Image: style="text-align: center;"//Image: style="text-align: center;"/>Image: style="text-align: center;"//Image: style="text-align: center;"/>Image: style="text-align: center;"//Image: style="text-align: center;"/>Image: style=" |
| Last update: 2022/02/22 17:31                                                                                                    |